## 四、校園生活

學生可用「四、校園生活」維護各項校園生活相關的缺曠、 請假、班會、社團與宿舍…等資料。 請點擊畫面左側主選單中的「校園生活」,以開啟下拉子選 單中的系統頁面。

| 臺北教育大學      | 王 渝錯誤訊息 □□多國語言/Language 鼻提醒 ☞登出                                                                                                    |  |  |  |  |  |  |  |  |  |
|-------------|----------------------------------------------------------------------------------------------------|--|--|--|--|--|--|--|--|--|
| 書 教務資訊 <    |                                                                                                    |  |  |  |  |  |  |  |  |  |
| ₩ 線上選課 <    |                                                                                                    |  |  |  |  |  |  |  |  |  |
| ₩ 校園生活      | 收件夹 退文英                                                                                                    |  |  |  |  |  |  |  |  |  |
| 學生個人缺曠資料查詢  | 點擊前往  ●                                                                                                    |  |  |  |  |  |  |  |  |  |
| 請假作業(學生)    | 八生姿虹                                                                                                    |  |  |  |  |  |  |  |  |  |
| 請假明細查詢(學生)  |                                                                                                    |  |  |  |  |  |  |  |  |  |
| 操行成績查詢(學生)  | <ul> <li>2021-11-01公告:111年2月制教育資習作業期程 說明: 一、即日起遲至師資培育暨就業輔導中心網站下載「</li> <li>2021-12-06 各位同仁大家好:12月10日(石)下午2點將在篤行樓Y603末來教室請副座主持專案第四期驗收會議,會中將進行</li> </ul> |  |  |  |  |  |  |  |  |  |
| 獎懲紀錄查詢      | 各單<br>- 2001 12 05 冬丛同仁十字权,支击人於10日1日發出111.0.联                                                                                                    |  |  |  |  |  |  |  |  |  |
| 班會活動紀錄維護    | <ul> <li>2021-12-05 各位同仁大家好:本中心於10月1日發出111份新一代校務系統第四期上線同意書,經各單位驗證與測試後,目前<br/>111份</li> </ul>                                                            |  |  |  |  |  |  |  |  |  |
| 導師學生留言板作業(學 | <ul> <li>2021-12-05 110/10/27 會議, 廠商新制握課預定進度說明 第一階段逛課, 11/26 前功能完成建置 前</li> </ul>                                                                       |  |  |  |  |  |  |  |  |  |
| 宿舍申請維護      | Q. 查看更多公告資訊                                                                                                    |  |  |  |  |  |  |  |  |  |
| 抽籤結果查詢      | 選課公告資訊                                                                                                    |  |  |  |  |  |  |  |  |  |
| 活動報名        | 野無心告祖自                                                                                                    |  |  |  |  |  |  |  |  |  |
| 代表隊隊員維護(學生) |                                                                                                    |  |  |  |  |  |  |  |  |  |
| 擔任幹部維護(學生)  |                                                                                                    |  |  |  |  |  |  |  |  |  |
| 成就維護(學生)    |                                                                                                    |  |  |  |  |  |  |  |  |  |
| 社團交接紀錄填寫    | 國立憲力教育大學                                                                                                    |  |  |  |  |  |  |  |  |  |

# 請假作業(學生)

學生可利用本子系統辦理請假作業。

### 1. 查詢

如欲查詢請假資料時,請在查詢欄位內輸入搜尋資料,再按下

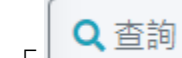

「 」鍵,即可進行請假資料查詢。查詢結果會顯示在下 方的清冊中。

| 請假            | 請假作業(學生) |           |     |                  |                                      |     |               |  |
|---------------|----------|-----------|-----|------------------|--------------------------------------|-----|---------------|--|
| 班級<br>教育一甲    | I        | 學號<br>1   |     | 姓名<br>吳 <b>王</b> | 1                                    |     |               |  |
| 學年<br>109     | ~        | 學期<br>下學期 | *   | 簽核狀態<br>全選 	 ❤   | 起訖日期                                 |     |               |  |
| Q 查詢<br>顯示 10 | ↓ 新增     | 2         |     |                  |                                      |     |               |  |
|               |          |           |     |                  | 第1至5筆 <sup>,</sup> 共5筆               |     |               |  |
|               | 功能       | ▶ 追回      | ♦假別 | ♦ 假由             | ♦ 請假日期/節次 ♦                          | 節數♦ | 簽核狀態 ♦ 登錄人員 ♦ |  |
|               | ٩        |           | 公假  | 木鐸盃比賽            | 2021-04-30(星期五)<br>03 04             | 2   | 決行            |  |
|               | ٩        |           | 公假  | 木鐸盃比賽            | 2021-04-28(星期三)<br>03 04             | 2   | 決行            |  |
|               | Q<br>2   |           | 公假  | 木鐸盃比賽            | 2021-04-29(星期四)<br>08 0E             | 2   | 新單            |  |
|               | ٩        |           | 公假  | 木鐸盃比賽            | 2021-04-29(星期四)<br>01 02 03 04 05 06 | 6   | 決行            |  |
|               | Q<br>2   |           | 公假  | 木鐸盃比賽            | 2021-04-30(星期五)<br>01 02             | 2   | 新單            |  |

2.新增

| 如欲新增請假資料時,請按「+新增」鍵進入新增頁面;有    |
|-------------------------------|
| 「★」者為必填欄位,必須填寫資料;且按下「 Browse」 |
| 鍵上傳證明附件;所有動作完成後,請按「■儲存並送簽」    |
| 鍵,將請假資料儲存並送簽。按「               |

| 請假作業(學                | 聲生)       |       | 學生專區 / 校園生活 / 請          |
|-----------------------|-----------|-------|--------------------------|
| 斑級                    | 學號        | 姓名    |                          |
| 教育一甲                  | 1         | 吳]    |                          |
| 學年                    | 學期        | 簽核狀態  | 起訖日期                     |
| 109 ~                 | 下學期       | 全選 ~  |                          |
| Q查詢 + 新均<br>顯示 10 → 筆 | 1         |       |                          |
| ■刪除                   |           |       | 第1至5筆,共5筆                |
| □ 功能                  | ◆ 追回 ◆ 假別 | ♦ 假由  | ♦ 請假日期/節次 ♦ 節數 ♦ 簽核狀態 ♦  |
|                       | 公假        | 木鐸盃比賽 | 2021-04-30(星期五)<br>03 04 |

|                               |                                                               | 學生專區,                                                                                                    | / 校園生活 / 請假作業(學生)                                                                                                    |
|-------------------------------|---------------------------------------------------------------|----------------------------------------------------------------------------------------------------|----------------------------------------------------------------------------------------------------|
|                               |                                                               |                                                                                                    |                                                                                                    |
|                               | 申請日期                                                          | 登                                                                                                    | 錄人員                                                                                                    |
|                               | 2021-12-29                                                    | 5                                                                                                    | Ę                                                                                                    |
| 姓名                            |                                                               | 班級                                                                                                    |                                                                                                    |
| 吴                             |                                                               | 教育二甲                                                                                                    |                                                                                                    |
| 明起訖                           | ★假由                                                           |                                                                                                    |                                                                                                    |
| ~                             |                                                               |                                                                                                    |                                                                                                    |
|                               |                                                               |                                                                                                    |                                                                                                    |
|                               |                                                               |                                                                                                    |                                                                                                    |
| 全選                            | 節次                                                            |                                                                                                    | 節數                                                                                                    |
|                               |                                                               |                                                                                                    |                                                                                                    |
|                               |                                                               |                                                                                                    |                                                                                                    |
|                               |                                                               |                                                                                                    |                                                                                                    |
| <b>之</b> 遗安                   |                                                               |                                                                                                    |                                                                                                    |
| 之 <sub>個来</sub><br>按鈕後,檔案將會進行 | 傳輸(※如上傳檔案驗詞                                                   | 登/發生錯誤時                                                                                                    | ,檔案下次上傳時需重新傳                                                                                                    |
| ,按鈕,如欲刪除暫存                    | <b>區所有檔案:</b> 詰點擊「                                            | Remove 」按領                                                                                                    | 2 <u>71</u> o                                                                                                    |
|                               |                                                               |                                                                                                    |                                                                                                    |
|                               |                                                               | 關鍵空搜尋                                                                                                    |                                                                                                    |
|                               | 姓名<br>実■<br>那起訖<br>~<br>全選<br>之權案<br>按鈕後,檔案將會進行<br>」按鈕,如欲刪除暫存 | 申請日期         2021-12-29         姓名         第二         第二         加記記         全選         全選         節次         之檔案         按鈕後,檔案將會進行傳輸(※如上傳檔案驗器)         次鈕,如欲刪除暫存區所有檔案;諸點擊; | 申請日期       登         2021-12-29       9         姓名       近級         第二章       取         別記記       ● (日)         全選       節次         之檔案       一         按鈕後, 檔案將會進行傳輸(※如上傳檔案驗證/發生錯誤時<br>」按鈕, 如欲刪除暫存區所有檔案; 講點擊「Remove」按         開鍵字搜尋 |

3.修改

| 如欲修改請假資料時,請在清冊功能欄位上按「「」鍵進入 | - |
|----------------------------|---|
| 該筆請假資料修改頁面;修改完成後,請按「       | L |
| 鍵,將請假資料儲存並送簽。按「第離開」鍵可回上一頁。 |   |

| 請假作業(                                                             | 學生)                                                                                                    |       | 學生專區 / 校園生活 / 請假作業(學生)                            |
|-------------------------------------------------------------------|----------------------------------------------------------------------------------------------------|-------|---------------------------------------------------|
| 班級                                                                | 學號                                                                                                    | 姓名    |                                                   |
| 教育一甲                                                              | 1                                                                                                    | 吴王    |                                                   |
| 學年                                                                | 學期                                                                                                    | 簽核狀態  | 起訖日期                                              |
| 109                                                               | <ul><li>▶</li><li>▶</li><li>▶</li><li>♥</li><li>▶</li><li>♥</li><li>♥</li></ul> | 全選 ~  |                                                   |
| <ul> <li>Q查詢 + 新     </li> <li>顯示 10 → 筆     </li> <li></li></ul> | 竹増                                                                                                    |       | 第1至5筆,共5筆                                         |
| 山 功能                                                              | ◆追回  ◆假別                                                                                                    | ♦ 假由  | ◆請假日期/節次 ◆節數◆簽核狀態 ◆登錄人員◆                          |
|                                                                   | 公假                                                                                                    | 木鐸盃比賽 | 2021-04-30(星期五) 2 決行<br>03 04                     |
|                                                                   | 公假                                                                                                    | 木鐸盃比賽 | 2021-04-28(星期三)<br>03 04                          |
|                                                                   | <b>1</b>                                                                                                    | 木鐸盃比賽 | 2021-04-29(星期四)<br>08 0E                       新單 |
|                                                                   | 公假                                                                                                    | 木鐸盃比賽 | 2021-04-29(星期四)<br>01 02 03 04 05 06              |

| 請假作業(學生)                                              | )                                                                    |                                   | 學生專區 / 校園生活 / 請假作              | 『業(學生) |
|-------------------------------------------------------|----------------------------------------------------------------------|-----------------------------------|--------------------------------|--------|
| ■儲存並送簽 考離                                             | 用                                                                    |                                   |                                |        |
| 學年                                                    | 學期                                                                   | 申請日期                              | 登錄人員                           |        |
| 109                                                   | 2                                                                    | 2021-12-29                        | old_data                       |        |
| 學號                                                    | 姓名                                                                   |                                   | 班級                             |        |
| 1:                                                    | 吴                                                                    |                                   | 教育一甲                           |        |
| ★假別                                                   | ★請假日期起訖                                                              | ★假由                               |                                |        |
| 公假                                                    | • 2021-04-29 ~ 2                                                     | 021-04-29 木鐸盃比賽                   |                                |        |
|                                                       |                                                                      |                                   |                                |        |
| <b>.</b>                                              |                                                                      |                                   |                                |        |
| 請假日期  全選                                              | 節次                                                                   |                                   |                                | 節數     |
| 2021-04-<br>29                                        | OM 01 02 0                                                           | 03 🗌 04 🗌 0N 🔲 05 [<br>2          | 06 🛄 07 🔽 08 🔽 0E              | 2      |
| ★附件<br>► Browse                                       |                                                                      |                                   |                                |        |
| 1.點擊「Browse(瀏覽)」<br>2.選取完檔案後,點擊<br>輸)<br>3.如欲刪除暫存區個別相 | ,按鈕選取欲上傳之檔案<br>「Upload(上傳)」按鈕後,檔案#<br>當案,請點擊「 <mark>面</mark> 」按鈕,如欲冊 | 将會進行傳輸(※如上傳檔案驗證<br>別除暫存區所有檔案;請點擊「 | 智/發生錯誤時,檔案下次上傳時需<br>Remove」按鈕。 | 重新傳    |
| 顯示 10 🖌 筆                                             |                                                                      |                                   | 關鍵字搜尋:                         |        |

4. 檢視

如欲檢視請假資料時,請在清冊功能欄位上點擊「 ( ) 」鍵, 可直接檢視該筆請假資料的內容。

| 請假作業(學              | ₫生)       |       | 學生專                      | 區 / 校園生活 / 請假作業(學生) |
|---------------------|-----------|-------|--------------------------|---------------------|
| 班級                  | 學號        | 姓名    |                          |                     |
| 教育一甲                | 1         | 吳王    |                          |                     |
| 學年                  | 學期        | 簽核狀態  | 起訖日期                     |                     |
| 109 ~               | 下學期 🗸     | 全選 ~  |                          |                     |
| Q查詢 +新胡<br>顯示 10 ♥筆 | SII       |       |                          |                     |
|                     |           |       | 第1至5筆,共5筆                |                     |
| □ 功能                | ◆ 追回 ◆ 假別 | ♦ 假由  | ♦ 請假日期/節次 ♦              | 節數 ♦ 簽核狀態 ♦ 登錄人員 ♦  |
|                     | 公假        | 木鐸盃比賽 | 2021-04-30(星期五)<br>03 04 | 2 決行                |
|                     | 公假        | 木鐸盃比賽 | 2021-04-28(星期三)          | 2 決行                |

| 請假作業                                                                                                    | (學生 | )              |             |           |           |       | 學生專  | 區 / 校園生活 / 請假作 | 『業(學生) |
|----------------------------------------------------------------------------------------------------|-----|----------------|-------------|-----------|-----------|-------|------|----------------|--------|
| *離開                                                                                                    |     |                |             |           |           |       |      |                |        |
| 學年                                                                                                    |     | 學其             | 朝           |           | 申請日期      |       |      | 登錄人員           |        |
| 109                                                                                                    |     | 2              |             |           | 2021-12-2 | 9     |      | old_data       |        |
| 學號                                                                                                    |     |                | 姓名          |           |           |       | 班級   |                |        |
| 1                                                                                                    |     |                | 吳:          |           |           |       | 教育一甲 |                |        |
| ★假別                                                                                                    |     | *              | 請假日期起訖      |           |           | ★假由   |      |                |        |
| 公假                                                                                                    |     | ▶ 20           | 021-04-30 ~ | 2021-04-3 | 0         | 木鐸盃比到 | E.   |                |        |
|                                                                                                    |     | -              |             |           |           |       |      |                | ,      |
| ÷                                                                                                    |     |                |             |           |           |       |      |                | 11     |
| 請假日期                                                                                                    | 全選  | 節次             |             |           |           |       |      |                | 節數     |
| 2021-04-<br>30                                                                                                    |     | □ 0M<br>□ 09 [ | 01 02 V     | 03 🗸      | 04 🗌 0N   | 05    | 06   | 07 🗌 08 🗌 0E   | 2      |
| ★附件 Browse <ol> <li>點擊「Browse(瀏覽)」按鈕選取欲上傳之檔案</li> <li>選取完檔案後,點擊「Upload(上傳)」按鈕後,檔案將會進行傳輸(※如上傳檔案驗證/發生錯誤時,檔案下次上傳時需重新傳 輸)</li> <li>如欲刪除暫存區個別檔案,講點擊「面」按鈕,如欲刪除暫存區所有檔案;請點擊「Remove」按鈕。</li> </ol> |     |                |             |           |           |       |      |                |        |

### 5. 刪除

如欲刪除請假資料時,請在清冊上單筆或多筆請假資料前的「□」 上打勾,並按下「■■除」鍵,且在詢問「是否真的要刪除資 料?」時選擇「確認」,即可順利刪除所勾選的請假資料。

| 請假作業(學              | <sup>圓</sup> 生) |       | 學生專區 / 校園生活 / 請假作業(學生)                      |
|---------------------|-----------------|-------|---------------------------------------------|
| 斑級                  | 學號              | 姓名    |                                             |
| 教育一甲                | 1               | 吳王    |                                             |
| 學年                  | 學期              | 簽核狀態  | 起訖日期                                        |
| 109 ~               | 下學期 🗸           | 全選 >  |                                             |
| Q 查詢 +新<br>類示 10 ♥筆 | 題目              |       |                                             |
| <b>1</b> 副除 2       |                 |       | 第1至5筆,共5筆                                   |
| 口 功能                | ◆ 追回 ◆ 假別       | ♦ 假由  | ♦ 請假日期/節次 ♦ 節數 ♦ 簽核狀態 ♦ 登錄人員 ♦              |
|                     | 公假              | 木鐸盃比賽 | 2021-04-30(星期五)<br>03 04                    |
|                     | 公假              | 木鐸盃比賽 | 2021-04-28(星期三) 2 決行<br>03 04 2 決行          |
|                     | 公假              | 木鐸盃比賽 | 2021-04-29(星期四)<br>08 0E                 新單 |
|                     | () (17          | 十個不以來 | 2021-04-29(星期四) 6 計伝                        |

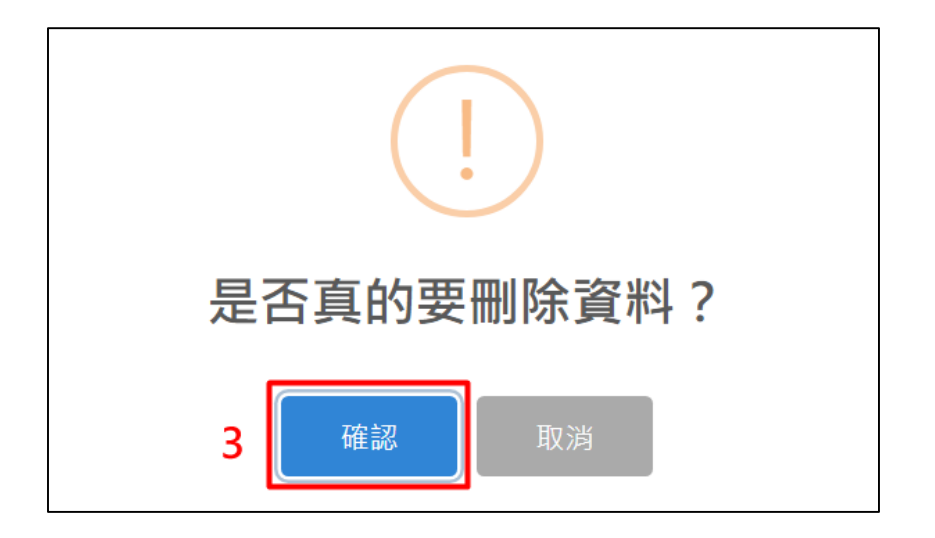

## (三)請假明細查詢(學生)

學生可利用本子系統查詢個人請假明細資料。

#### 1. 查詢

查詢個人請假明細時,請在查詢欄位內輸入搜尋資料,再按下

「Q查詢」鍵,即可進行個人請假明細資料查詢。查詢結果會 顯示在下方的清冊中。

| 請假明細查詢(學生)    |                      |        |               |             |          |      |        |                 |          |
|---------------|----------------------|--------|---------------|-------------|----------|------|--------|-----------------|----------|
| 部別            |                      |        | 班級            |             | 學號       |      |        | 姓名              |          |
| 日間學制          |                      |        | 教育二甲          |             | 1        |      |        | 吴               |          |
| 學年            |                      |        | 學期            | 1           | 課程名稱     |      |        | 審核狀態            |          |
| 109           |                      | •      | 上學期           | •           | -        |      | Ŧ      | -               | -        |
| Q 查詢<br>顯示 10 | <mark>2</mark><br>~筆 |        |               |             |          |      | 關鍵字掛   | <sup>提</sup> 尋: |          |
|               |                      |        |               |             | 第1至10筆   | ,共12 | 筆      |                 |          |
|               | 學年                   | ♦ 學期 🕴 | 課程名稱 🝦 請假類別   | I♦ 請假E      | 期        | 週次   | ♦ 缺曠課詞 | 青假節次 🔷 假由       | ♦ 審核狀態 ♦ |
|               | 109                  | 上學期    | 數位產品設<br>計與行銷 | 2020/<br>)  | 12/15(星期 | 15   | 4      |                 | 舊資料      |
|               | 109                  | 上學期    | 數位產品設<br>計與行銷 | 2020/<br>)  | 12/15(星期 | 15   | 3      |                 | 舊資料      |
|               | 109                  | 上學期    | 生命教育          | 2020/<br>—) | 12/14(星期 | 15   | 5      |                 | 舊資料      |
|               | 109                  | 上學期    | 生命教育          | 2020/<br>—) | 12/14(星期 | 15   | 6      |                 | 舊資料      |
|               | 109                  | 上學期    | 初階德文<br>(一)   | 2020/<br>四) | 12/10(星期 | 14   | 1      |                 | 舊資料      |
|               | 109                  | 上學期    | 初階德文<br>(一)   | 2020/<br>四) | 12/10(星期 | 14   | 2      |                 | 舊資料      |
|               | 109                  | 上學期    | 數位產品設<br>計與行銷 | 2020/<br>)  | 12/08(星期 | 14   | 4      |                 | 舊資料      |
|               | 109                  | 上學期    | 數位產品設<br>計與行銷 | 2020/<br>)  | 12/08(星期 | 14   | 3      |                 | 舊資料      |